## **Formulario Virtual N° 1678**

1.- Ingrese al formulario a través de SOL seleccionando "Otras declaraciones y solicitudes"/ "Actualización Excepcional de la Deuda Tributaria – AEDT Ley N° 30230"/"Solicitud de Acogimiento"

| https://www.sunat.gob.pe/?agrupacion=*&pestana=*:: SUNAT O                                                                                                    | peraciones en Linea :: Windows Internet Explorer                                  |
|----------------------------------------------------------------------------------------------------|-----------------------------------------------------------------------------------|
| SUNAT OPERACIONES EN LÍNEA<br>Oficina Virtual                                                                                                    |                                                                                   |
| Opciones -                                                                                                    |                                                                                   |
| Acceso Directo                                                                                                    | Numero de Pedido de Descarga de Información                                       |
| Mis Avisos Electrónicos                                                                                                    |                                                                                   |
| Mi RUC y Otros Registros                                                                                                    | Sr. Contribuyente:                                                                |
| Comprobantes de pago                                                                                                    | A través de esta opción usted podrá generar el número de pedido que le permitirá  |
| Sistema de Libros y Registros Electrónicos                                                                                                    | obtener la información sobre las deudas materia de AEDT factibles de acogimiento. |
| Mis declaraciones y pagos                                                                                                    |                                                                                   |
| Otras declaraciones y solicitudes   Consulta de Autorizaciones   Mantenimiento de Autorizaciones   Información de Instituciones   Actualización Excepcional AEDT Ley 30230   Solicitud de Acogimiento   Descarga de Información   Presentación de Solicitud   Consulta de Solicitud | Pedido de Descarga de Información                                                 |

2.- Haga clic en "Pedido de Descarga de Información"

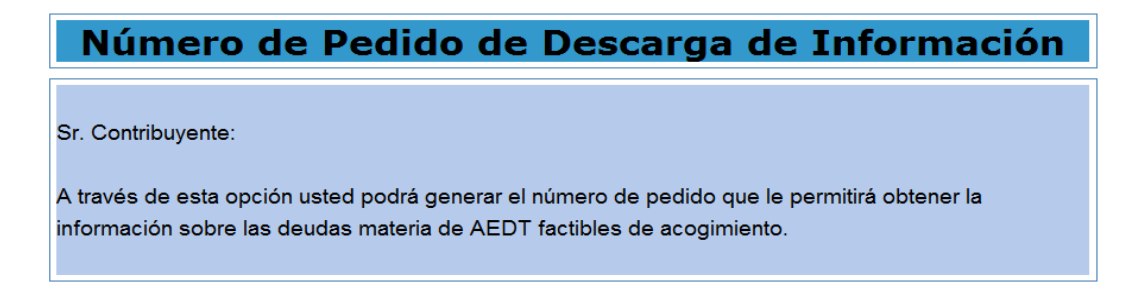

Pedido de Descarga de Información

3.- El sistema a continuación le mostrará la siguiente pantalla.

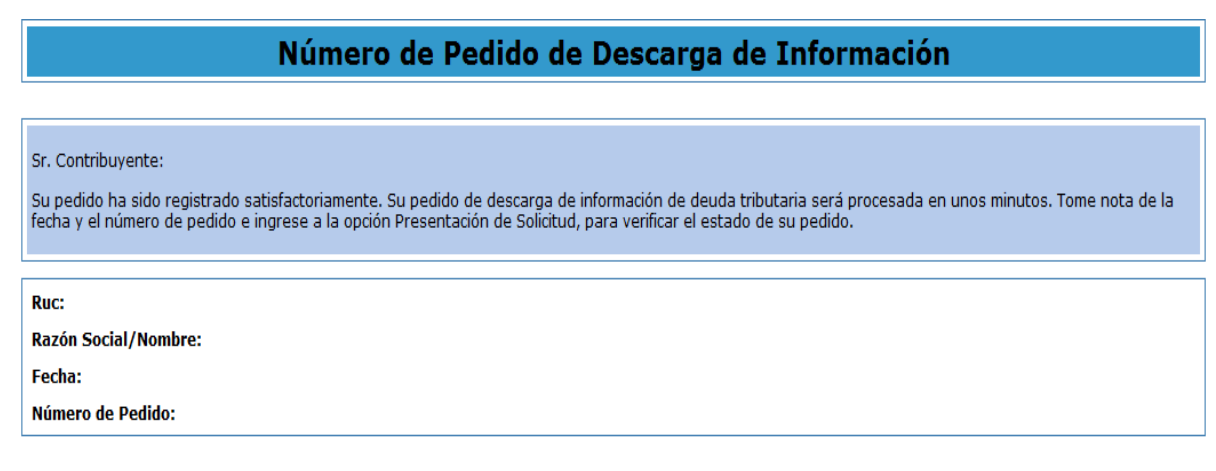

Para hacer el seguimiento a su pedido, ingrese a la opción Presentación de Solicitud, de existir error podrá generar un nuevo pedido.

4.- Ingrese a la opción "Presentación de Solicitud" y debe aparecer el estado de la generación del pedido.

| Presentación de Solicitud |                   |  |  |  |  |  |
|---------------------------|-------------------|--|--|--|--|--|
|                           | Pedidos Generados |  |  |  |  |  |
| RUC:                      |                   |  |  |  |  |  |
| Razón Social / Nombre:    |                   |  |  |  |  |  |
|                           | Refrescar         |  |  |  |  |  |

| N٥ | N° de Pedido | Fecha Pedido | Estado Actual                                   | Acción a seguir      |
|----|--------------|--------------|-------------------------------------------------|----------------------|
| 1  | 002302000338 | 03/12/2014   | Procesando Pedido de Descarga de<br>Información | Esperar unos minutos |
|    |              |              |                                                 |                      |

5.- Después de unos minutos podrá visualizar la deuda o anular el pedido.

## Presentación de Solicitud

## Pedidos Generados

| RUC:                   |           |
|------------------------|-----------|
| Razón Social / Nombre: |           |
|                        | Refrescar |

| N° | N° de Pedido | Fecha Pedido | Estado Actual               | Acción a seguir                  |
|----|--------------|--------------|-----------------------------|----------------------------------|
| 1  | 002302000338 | 03/12/2014   | Pendiente Generar Solicitud | <u>Visualizar Deuda   Anular</u> |
|    |              |              |                             |                                  |

6.- Si tiene deuda, ésta será visualizada con los montos actualizados para que pueda ser seleccionada para su presentación.

| Consulta de Pedidos de Deudas Tributarias        |                                                             |                                        |                                        |                             |                        |                         |                      |              |               |  |
|--------------------------------------------------|-------------------------------------------------------------|----------------------------------------|----------------------------------------|-----------------------------|------------------------|-------------------------|----------------------|--------------|---------------|--|
| Solicitudes Generadas                            |                                                             |                                        |                                        |                             |                        |                         |                      |              |               |  |
| RUC:<br>Razón Social/I<br>Fecha:<br>Número de Pe | RUC:<br>Razón Social/Nombre:<br>Fecha:<br>Número de Pedido: |                                        |                                        |                             |                        |                         |                      |              |               |  |
| Detalle de Deu                                   | ıda encontrada                                              | por el Sistema.                        |                                        |                             |                        |                         |                      |              |               |  |
|                                                  |                                                             |                                        |                                        |                             |                        | Deuda con C             | apitalización        |              |               |  |
|                                                  | N° Valor                                                    | Tipo Valor                             | Código<br>Tributario                   | Periodo<br>Tributario       | Monto Tributo          | Interés<br>Capitalizado | Interés              | Total        | Monto Tributo |  |
|                                                  | No se encontraron registros                                 |                                        |                                        |                             |                        |                         |                      |              |               |  |
|                                                  |                                                             |                                        |                                        |                             |                        |                         |                      |              |               |  |
|                                                  |                                                             |                                        |                                        |                             |                        |                         |                      |              |               |  |
|                                                  |                                                             |                                        |                                        |                             |                        |                         |                      |              |               |  |
|                                                  |                                                             |                                        |                                        |                             |                        |                         |                      |              |               |  |
| •                                                |                                                             |                                        |                                        | Ш                           |                        |                         |                      |              | ۶.            |  |
|                                                  |                                                             |                                        |                                        | Total C.C.:                 | 0                      |                         | To                   | otal S.C.: 0 |               |  |
| (1) Campo conti<br>El listado que se             | ene dato sólo en<br>e muestra es de l                       | el caso de la deu<br>naturaleza inform | uda materia de la<br>ativa y no determ | actualización se<br>inativa | egún RESIT.            |                         |                      |              |               |  |
| Señor Contribuy                                  | ente seleccione                                             | la deuda que des                       | ea incluir en su s                     | olicitud de acogi           | imiento marcando el ca | asillero respectivo.    |                      |              |               |  |
| Si la deuda qu                                   | e desea incluir                                             | no se muestra e                        | en la relación, p                      | odrá ingresarla             | a manualmente con      | el botón "Agregar" d    | e la parte inferior. |              | Agregar       |  |

7.- Si desea incluir deuda que no se muestre en la relación las podrá ingresar de manera manual haciendo clic en el botón Agregar.

|          |            | Valor Código Periodo<br>Tributario Tributario |                       |               | Deuda con Ca            | pitalización |       |               | D                         |
|----------|------------|-----------------------------------------------|-----------------------|---------------|-------------------------|--------------|-------|---------------|---------------------------|
| N° Valor | Tipo Valor |                                               | Periodo<br>Tributario | Monto Tributo | Interés<br>Capitalizado | Interés      | Total | Monto Tributo | Inter<br>Capitaliz<br>RES |
|          |            |                                               |                       | No se         | encontraron registros   |              |       |               |                           |
|          |            |                                               |                       | 110 00        | encentre and region of  |              |       |               |                           |
|          |            |                                               |                       |               |                         |              |       |               |                           |
|          |            |                                               |                       |               |                         |              |       |               |                           |
|          |            |                                               |                       |               |                         |              |       |               |                           |
|          |            |                                               |                       |               |                         |              |       |               |                           |
|          |            |                                               |                       |               |                         |              |       |               |                           |
|          |            |                                               |                       |               |                         |              |       |               |                           |
|          |            |                                               |                       |               |                         |              |       |               |                           |
|          |            |                                               |                       |               |                         |              |       |               |                           |

8.- Registre la deuda y consigne los montos que correspondan.

| Detaile de Deuda Tributaria      |                                 | х |
|----------------------------------|---------------------------------|---|
| Nº Valor F. Dato obligatori      | io Absorvido Buscar             |   |
| Datos del Valor                  |                                 |   |
| Tipo de Valor 📃 🗸 Código Tributa | ario Periodo Tributario         |   |
| Montos Deuda con Capitalización  | Montos Deuda sin Capitalización |   |
| Tributo                          | Tributo                         |   |
| Int. Capitalizado                | Int. Capitalizado               |   |
| Interés                          | Interés                         |   |
| Total 0                          | Total 0                         |   |
|                                  |                                 |   |
|                                  | Aceptar Cancelar                |   |